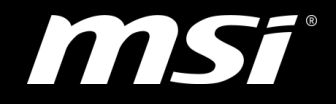

# How to install optane memory under pure OS

TOP PLAYER · TOP CHOICE

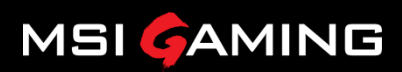

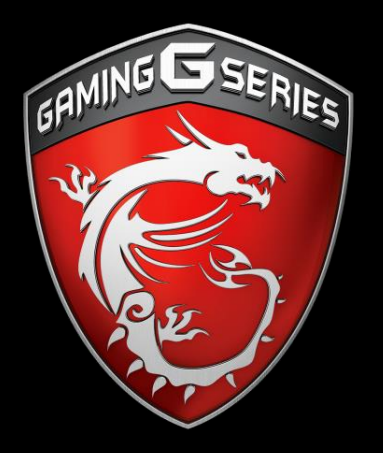

# How to enable optane memory

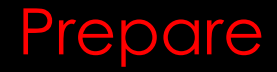

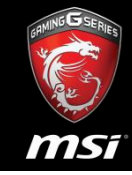

- System is must be support optane memory.
- OS is installed by you self(Cannot use MSI HDD image.)
- Please don't install **RST** driver.
  - If has RST driver in control panel, please remove it first.
- If system is MSI aegis 3 or Nightblade MI3, please flashing BIOS to v9xx first.

### Step1: Install Optane Memory

RHING GERIES

- Please install Optane Memory with M.2 PCIE SSD only port.
- Don't install with M.2 PCIE/SATA SSD port.

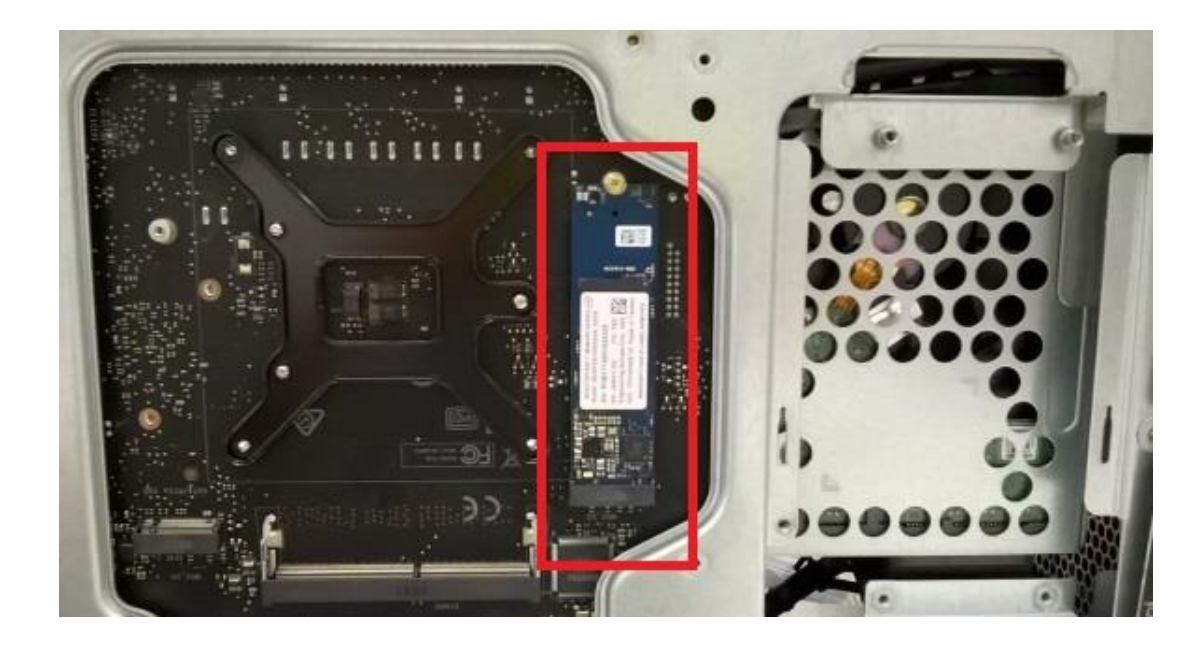

### Step2: Check it on Disk Management

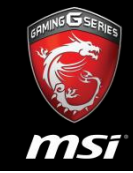

- It should be with 2 disk in disk management.
- One is original disk and other is optane memory.

| olume                                      | Layout                   | Туре           | File System | n Status                     | Capacity         | Free Spa                                   | % Free                |                     |               |    |
|--------------------------------------------|--------------------------|----------------|-------------|------------------------------|------------------|--------------------------------------------|-----------------------|---------------------|---------------|----|
|                                            | Simple                   | Basic          |             | Healthy (R.,<br>Healthy (F.  | 450 MB<br>100 MB | 450 MB<br>100 MB                           | 100 %                 |                     |               |    |
| (C:)                                       | Simple                   | Basic          | NTFS        | Healthy (B.,                 | 930.96 GB        | 916.18 GB                                  | 98 %                  |                     |               |    |
|                                            |                          |                |             |                              |                  |                                            |                       |                     |               |    |
|                                            |                          |                |             |                              |                  |                                            |                       |                     |               |    |
|                                            |                          |                |             |                              |                  |                                            |                       |                     |               |    |
|                                            |                          |                |             |                              |                  |                                            |                       |                     |               |    |
| = Disk 0                                   |                          |                |             |                              |                  |                                            |                       |                     |               |    |
| Disk 0<br>Basic<br>331.50 GB<br>Optione    | 450 MB                   | Detter         |             | 100 MB                       | m Dottina)       | IC.)<br>930,96 GB NTTS                     | tran Sila Crack Dura  | Dimon Datit         | "Original di  | sk |
| - Disk 0<br>Basic<br>131,50 GB<br>Online   | 450 MB<br>Healthy (Recov | ery Partition) | 1           | 100 MB<br>Healthy (EFI Syste | m Partition)     | IC.)<br>930.96 GB NTFS<br>Healthy (Boot, F | tage File, Crash Dumj | i, Primary Partitic | original di   | sk |
| Disk 0 Basic 931.50 GB Online Disk 1 Basic | 450 MB<br>Healthy (Recov | ery Partition) |             | 100 MB<br>Healthy (EFI Syste | m Partition)     | (C.)<br>930.96 GB NTFS<br>Healthy (Boot, F | age File, Crash Dumj  | , Primary Partitio  | ")Original di | sk |

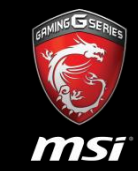

- Boot system up and download Intel Setup Optane Memory tool.
- Downloads for Intel® Optane<sup>™</sup> Memory
- <u>https://downloadcenter.intel.com/product/99745/Intel-Optane-Memory</u>
- Download Intel tool <u>– SetupOptaneMemory.exe</u>
- <u>https://downloadcenter.intel.com/download/26730/Intel-Rapid-Storage-Technology-Intel-RST-?product=99745</u>

# Step4: Open Intel Setup Optane Memory Tool

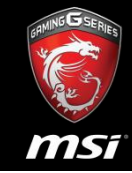

- Please double click **SetupOptaneMemory.exe.**
- Then click **Run** button.

#### Windows SmartScreen can't be reached right now

Check your Internet connection. Windows SmartScreen is unreachable and can't help you decide if this app is okay to run.

Publisher: Intel Corporation - pGFX App: SetupOptaneMemory.exe

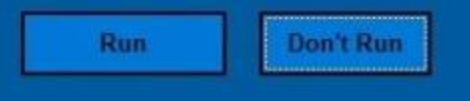

# Step5: Welcome Screen

• Please click **Next** button under Welcome screen.

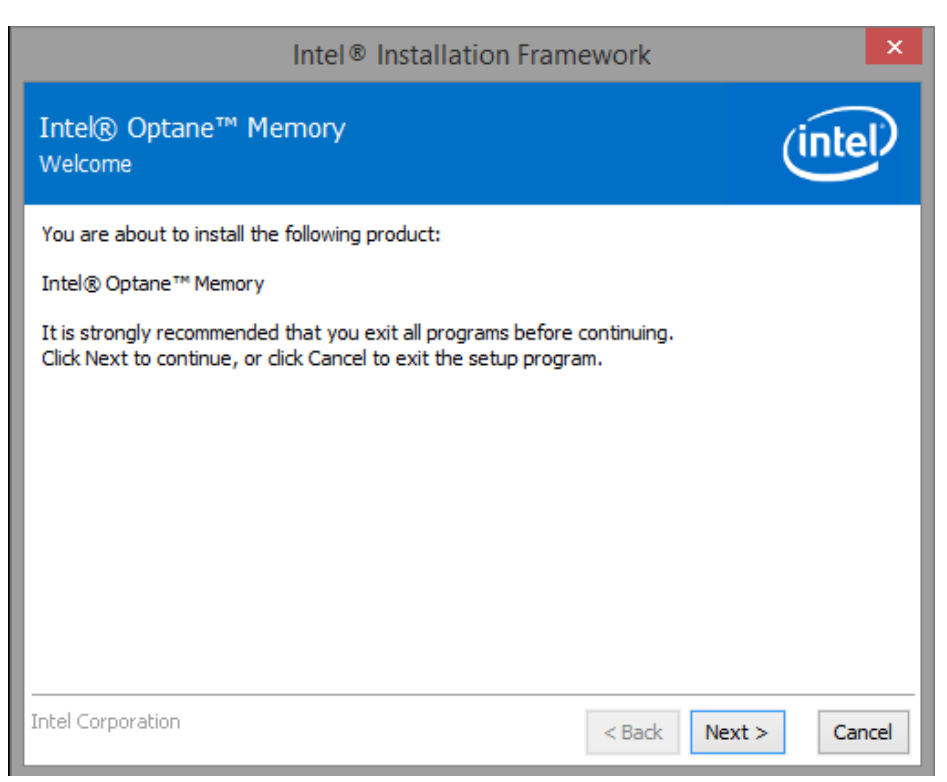

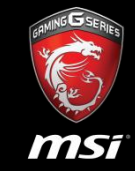

# Step6: Warning Screen

• Please click **Next** button in Warning screen.

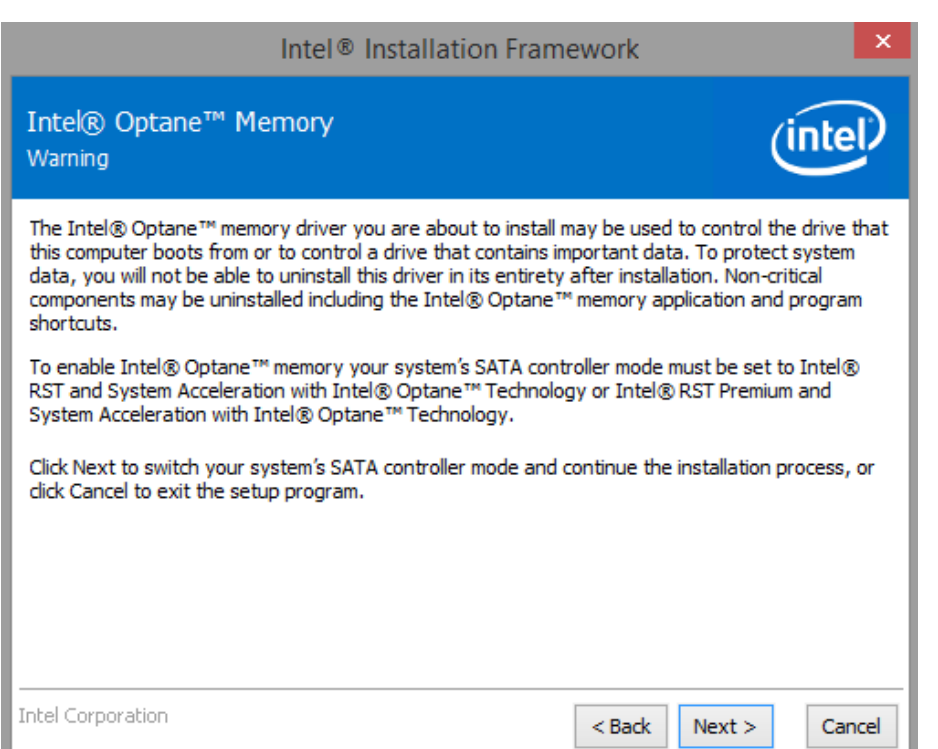

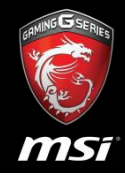

## Step7: License Agreement Screen

Can Into G Series

#### • Accept the license agreement and click Next to continue.

| Intel <sup>®</sup> Installation Framework                                                                                                    | ×    |
|----------------------------------------------------------------------------------------------------|------|
| Intel® Optane™ Memory<br>License Agreement                                                                                                    |      |
| INTEL SOFTWARE LICENSE AGREEMENT (OEM / IHV / ISV Distribution & Single User)<br>IMPORTANT - READ BEFORE COPYING, INSTALLING OR USING.<br>Do not use or load this software and any associated materials (collectively, the "Software")<br>until you have carefully read the following terms and conditions. By loading or using the<br>Software, you agree to the terms of this Agreement. If you do not wish to so agree, do not<br>install or use the Software.<br>Please Also Note:<br>* If you are an Original Equipment Manufacturer (OEM), Independent Hardware Vendor<br>(IHV), or Independent Software Vendor (ISV), this complete LICENSE AGREEMENT applies; | ^    |
| <ul> <li>* If you are an End-User, then only Exhibit A, the INTEL SOFTWARE LICENSE AGREEMENT, applies.</li> <li>For OEMs, IHVs, and ISVs:</li> <li>LICENSE. This Software is licensed for use only in conjunction with Intel component products.</li> <li>✓ I accept the terms in the License Agreement.</li> </ul>                                                                                                    | ~    |
| Intel Corporation < Back Next > Ca                                                                                                    | ncel |

### Step8: Readme File Information

• Read and click Next to continue.

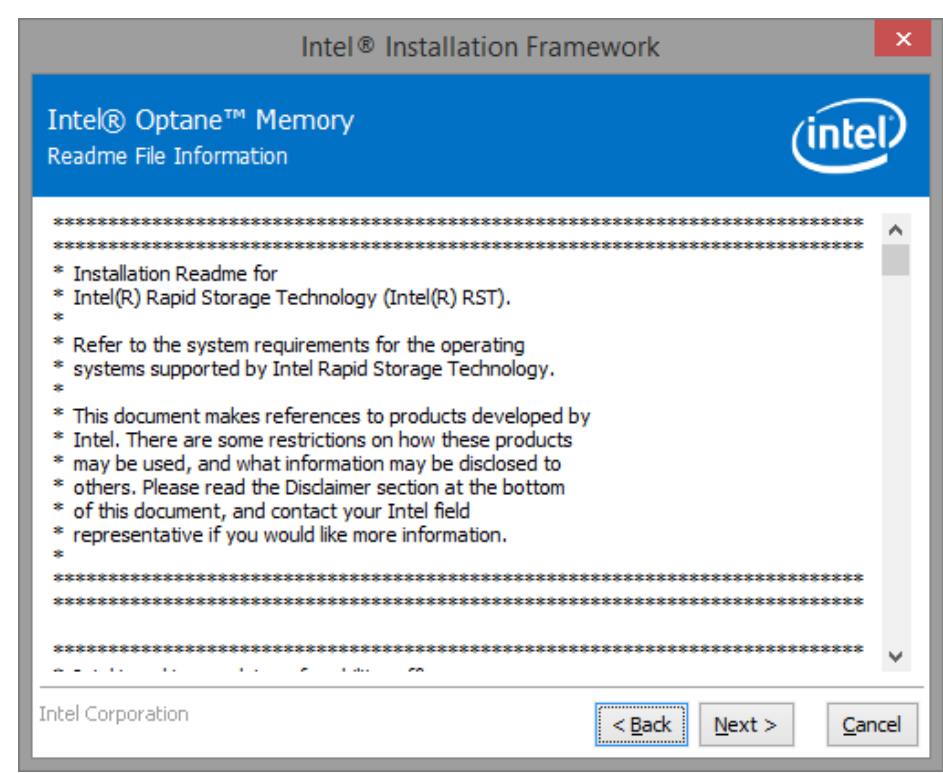

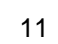

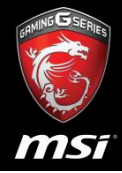

## Step9: Destination Folder

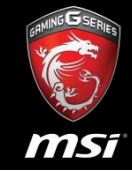

 Specify the destination folder to install the Intel<sup>®</sup> Optane<sup>™</sup> memory application and click Next to continue.

| Intel® Installation Framewor                                                                                           | rk ×                        |
|----------------------------------------------------------------------------------------------------|-----------------------------|
| Intel® Optane™ Memory<br>Destination Folder                                                                            | intel                       |
| Click Next to install to the default folder, or click Change to choose a C:\Program Files\Intel\Intel(R) Optane Memory | another destination folder. |
|                                                                                                    | Change                      |
|                                                                                                    |                             |
|                                                                                                    |                             |
|                                                                                                    |                             |
|                                                                                                    |                             |
| Intel Corporation < B                                                                                                  | ack Next > Cancel           |

# Step10: Confirmation Screen

• Click **Next** to continue.

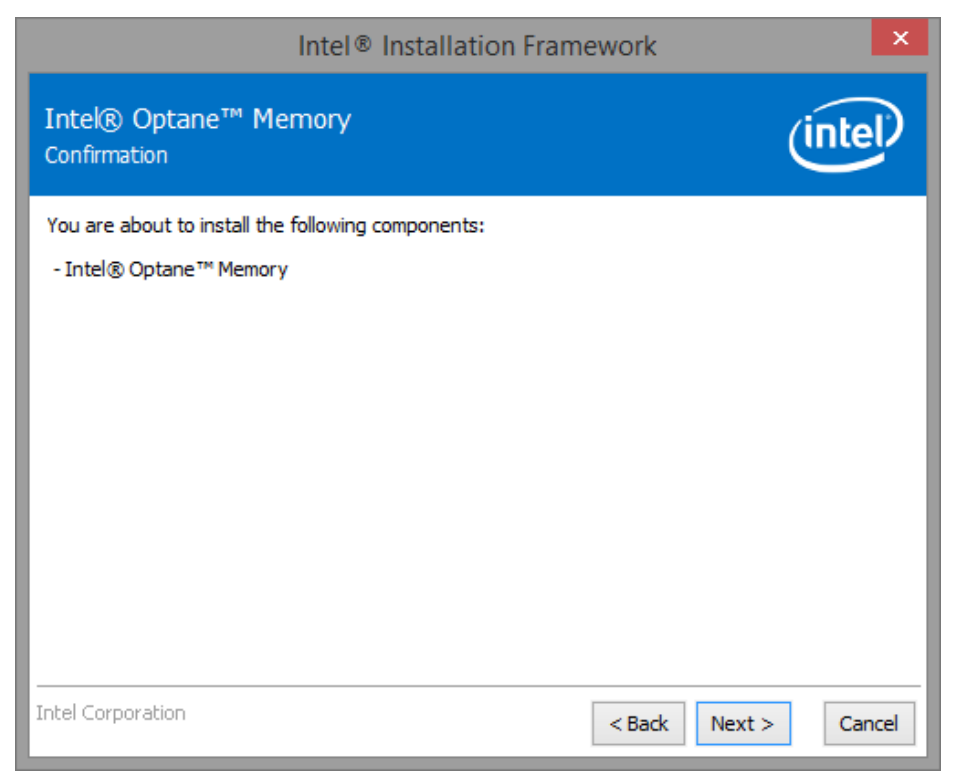

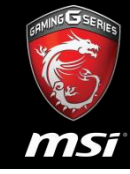

# Step11: Progress Screen

appear.

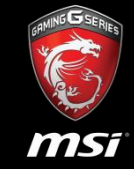

• Installation is now in progress, once finished the next screen will

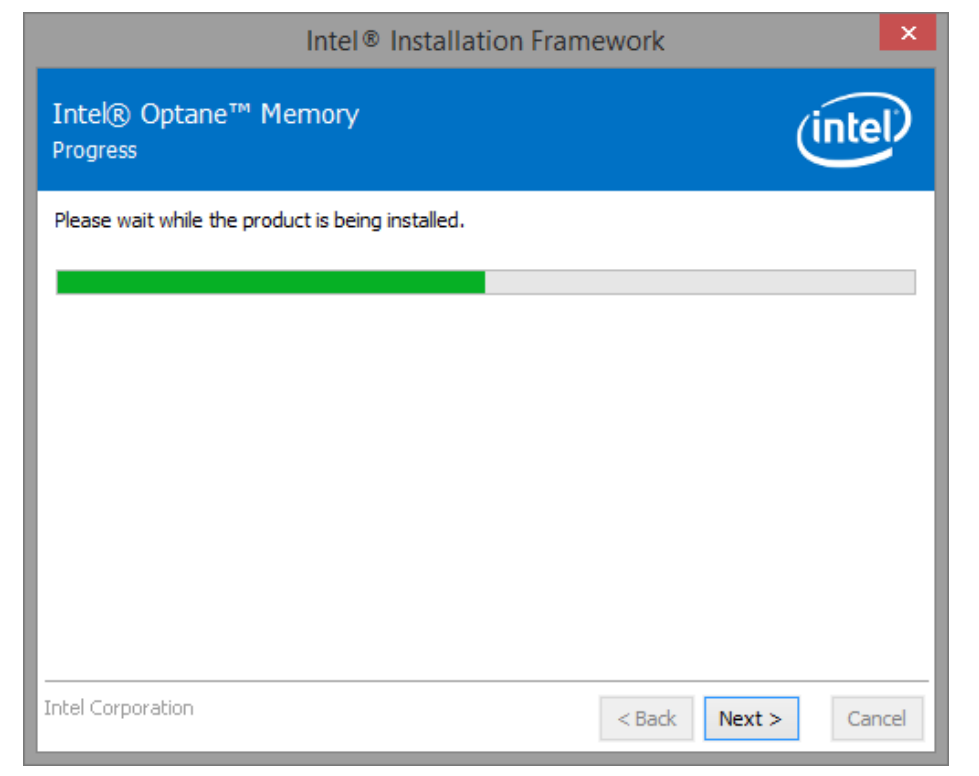

## Step12: Restart to Safe Mode

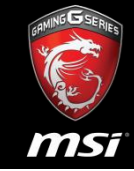

Select Yes and click Finish to restart your system in safe mode.

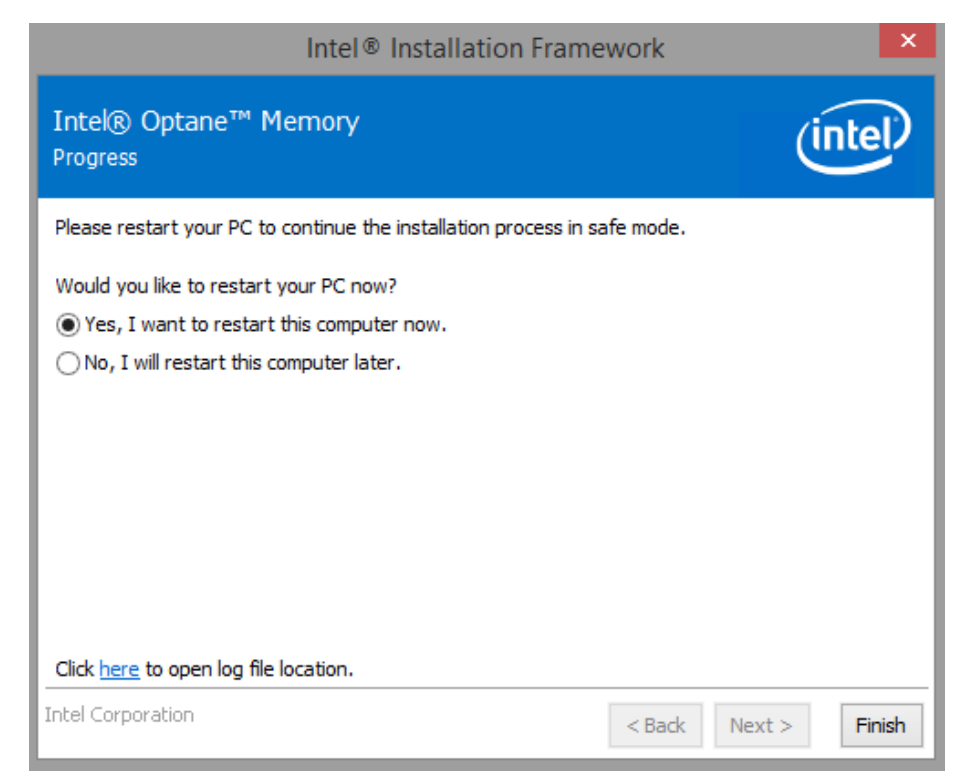

# Step13: Restarting

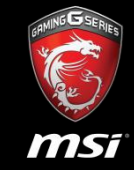

 After restarting the system, installation will continue in safe mode. After completing installation there will be another automatic restart of system. After the second restart you can use Intel® OptaneTM memory application as described.

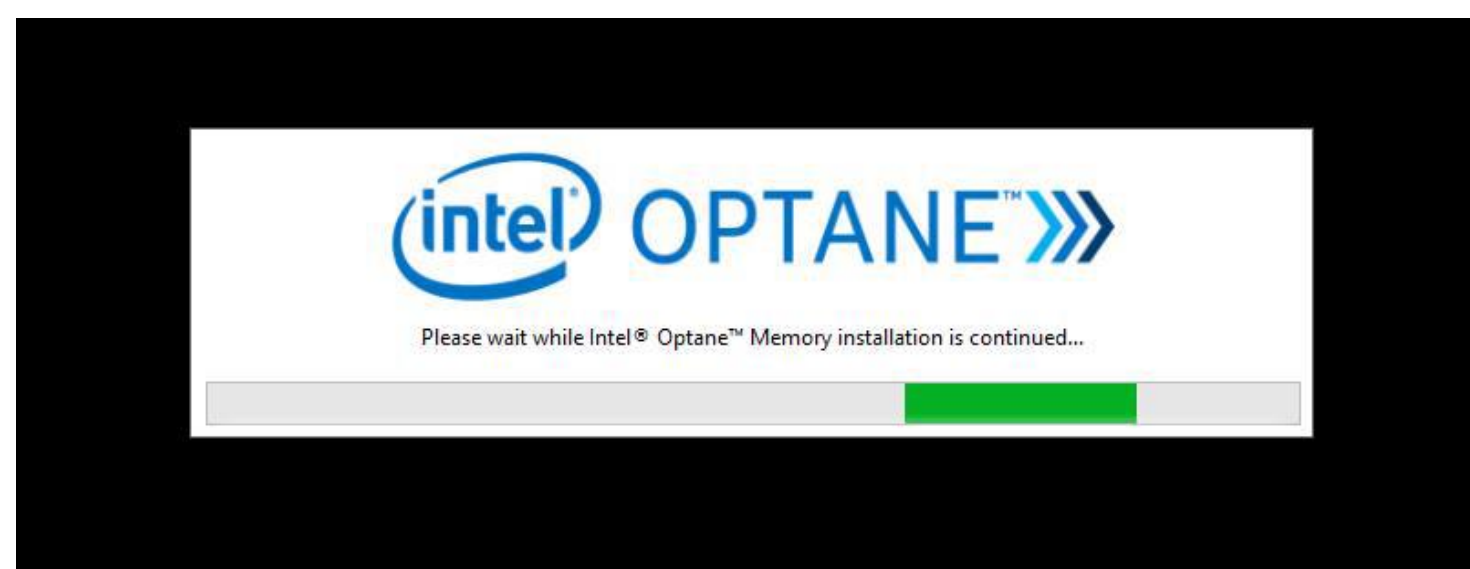

# Step13: Restarting

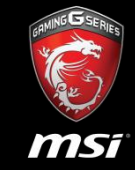

Note: After the second restart, the Intel® Optane<sup>™</sup> memory application may take several seconds to pop up. If the the Intel® Optane<sup>™</sup> memory application does not pop up automatically, it can be launched manually by searching for 'Intel® Optane<sup>™</sup> memory in Windows\* File Search.

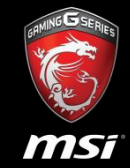

- This popup appears after installing the package and restarting the system. (Please wait one minutes after restarting.)
- If you click "**Yes**", application will open with the view from figure below.

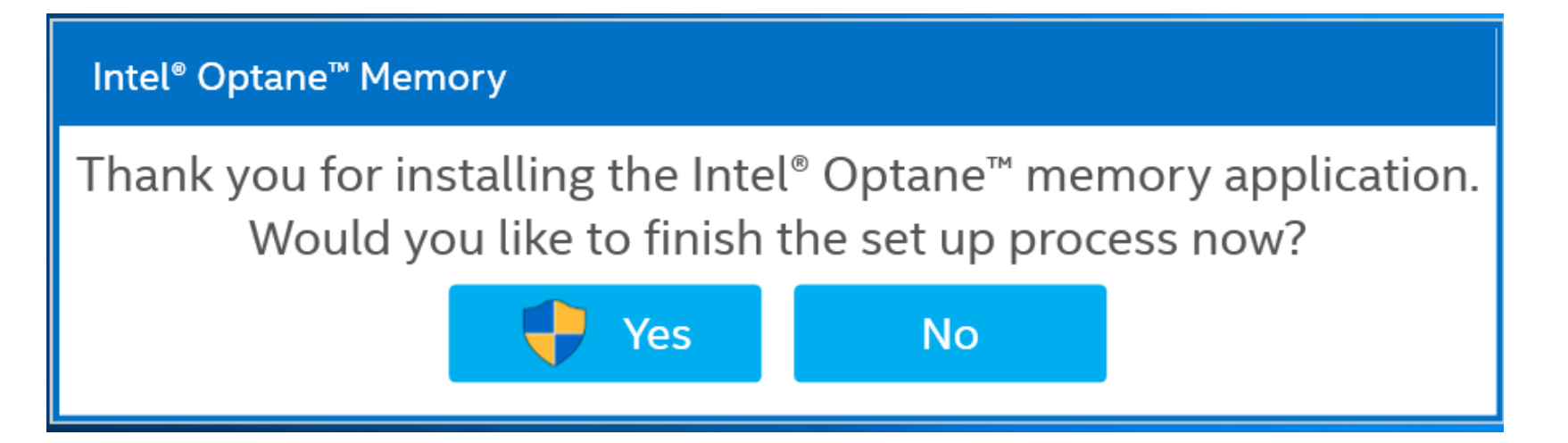

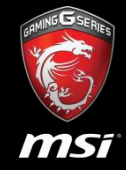

# Step15: Do You Want to Allow This Application

• Please click "Yes".

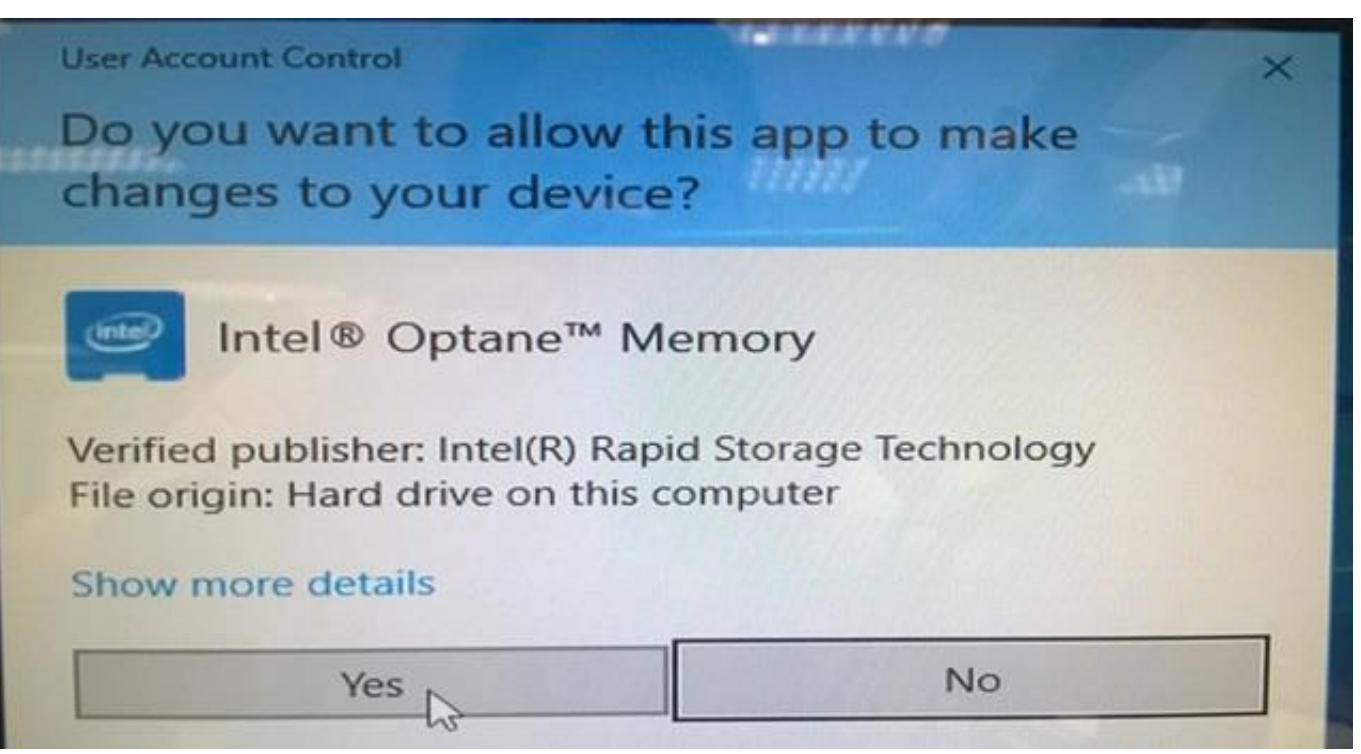

# Step16: Initialization of Application

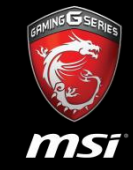

 You can open the application by clicking "Yes" on the popup described after installing the package in Chapter 4 or you can open the application from the shortcut "Intel® Optane™ memory" from menu start.

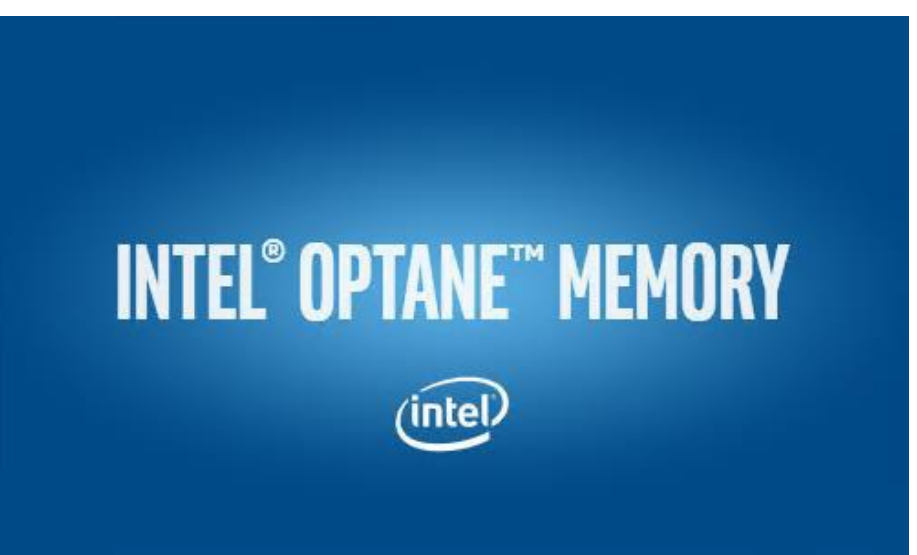

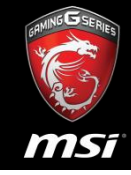

- This view will only appear when there is only one Intel® OptaneTM memory module installed in your system.
- Click **Enable** to enable Intel® OptaneTM memory.

| Intel® Optane™ M | emory <u>(intel)</u> – ×           |
|------------------|------------------------------------|
| 🔅 Setup          | Status                             |
| ✓ Statistics     | Intel® Optane™ memory is disabled. |
| 1 About          |                                    |
|                  |                                    |
|                  |                                    |

# Step18: Warning View

• Click **YES** button.

| Intel® Optane™ | Memory (intel)                                                    | × |
|----------------|-------------------------------------------------------------------|---|
| 🔅 Setup        | Warning                                                           |   |
| M Statistics   | This process will erase all data on Intel® Optane™ memory module. |   |
| 1 About        | Yes No                                                            |   |
|                |                                                                   |   |
|                |                                                                   |   |
|                |                                                                   |   |

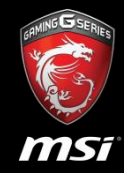

## Step19: Enabling Progress Screen

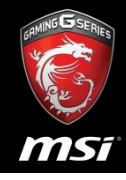

| Intel® Optane™ Me | mory (intel)                                                     | - | × |
|-------------------|------------------------------------------------------------------|---|---|
| 🗘 Setup           |                                                                  |   |   |
| Z Statistics      |                                                                  |   |   |
| 1 About           |                                                                  |   |   |
|                   | 13 %         Step 2 of 2:         Enabling Intel® Optane™ Memory |   |   |
|                   |                                                                  |   |   |

## Step20: Reboot Screen

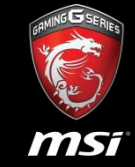

• Occurs after enabling is completed. Please Click **Restart** button.

| Intel® Optane™ Me | emory (intel) – ×                                     |
|-------------------|-------------------------------------------------------|
| 🗘 Setup           | Intel® Optane™ Memory Has Been Successfully Enabled.  |
| Z Statistics      | Please restart your computer to complete the process. |
| 1 About           |                                                       |
|                   |                                                       |
|                   |                                                       |

### Step21: Reboot Screen

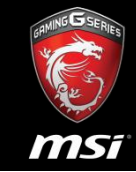

- After clicking restart button, restart of the system will occur.
- After restarting your computer Intel® Optane<sup>™</sup>memory is fully set up.
- The Intel® Optane<sup>™</sup> memory application at any time by searching for 'Intel® Optane<sup>™</sup> memory' in the Windows\* search bar.

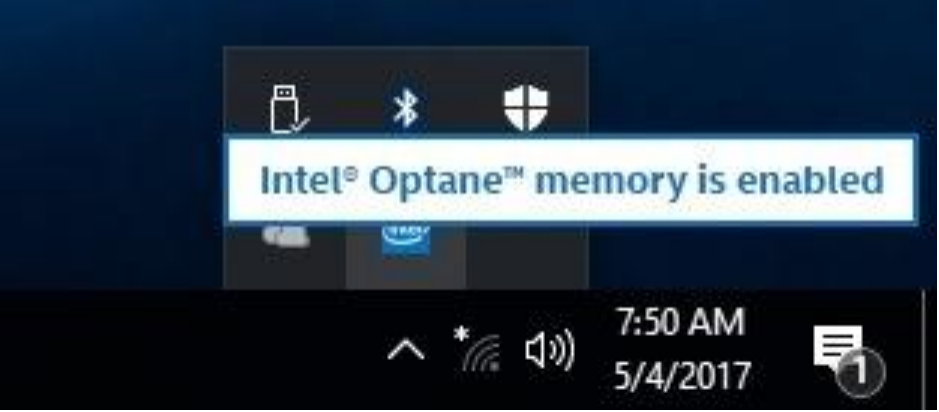

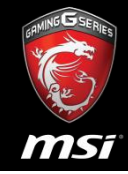

#### • It will be not showed Optane memory.

|                                       |                           | The second second second second second second second second second second second second second second second se |                              | 191-191-191-191-191-191-191-191-191-191 | CONTRACTOR OF THE         | 10001000000      |                |      |
|---------------------------------------|---------------------------|----------------------------------------------------------------------------------------------------|------------------------------|-----------------------------------------|---------------------------|------------------|----------------|------|
| olume                                 | Layout                    | Туре                                                                                                    | File System                  | Status                                  | Capacity                  | Free Spa         | % Free         |      |
| *                                     | Simple                    | Basic                                                                                                    |                              | Healthy (R                              | 450 MB                    | 450 MB           | 100 %          |      |
| (C)                                   | Simple                    | Basic                                                                                                    | NTES                         | Healthy (B.                             | 930.96 GB                 | 916.41 GB        | 98.%           |      |
|                                       |                           |                                                                                                    |                              |                                         |                           |                  |                |      |
|                                       |                           |                                                                                                    |                              |                                         |                           |                  |                |      |
|                                       |                           |                                                                                                    |                              |                                         |                           |                  |                |      |
|                                       |                           |                                                                                                    |                              |                                         |                           |                  |                |      |
| Disk 0                                |                           |                                                                                                    |                              |                                         |                           |                  |                |      |
| Disk 0 Jasic 31.50 GB Inline          | 450 MB<br>Healthy (Recove | ery Partition                                                                                                   | 100 MB<br>Healthy (EFI Syste | (С:)<br>930.96 GB<br>гг Healthy ()      | NTFS<br>Boot, Page File   | , Crash Dump, P  | rimary Partiti | ion) |
| Disk 0<br>lasic<br>31.50 GB<br>Inline | 450 MB<br>Healthy (Recove | ery Partition                                                                                                   | 100 MB<br>Healthy (EFI Syste | (С:)<br>930.96 GB<br>Healthy (I         | : NTFS<br>Boot, Page File | , Crash Dump, Pi | rimary Partiti | ion) |
| Disk 0 Basic Basic Basic Basic        | 150 MP                    |                                                                                                    | 100 MP                       | (C)                                     | NTEC                      |                  |                |      |

#### Reference

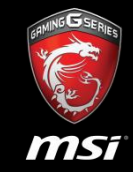

- User and Installation Guide for Intel® Optane™ Memory
- <u>http://www.intel.com/content/www/us/en/support/memory-</u> and-storage/intel-optane-memory/000023989.html

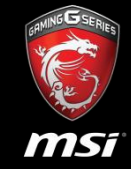

- If you want to remove Optane Memory, please disable it first.
- If not disabled it, OS will be lost some file and cannot into OS normally.

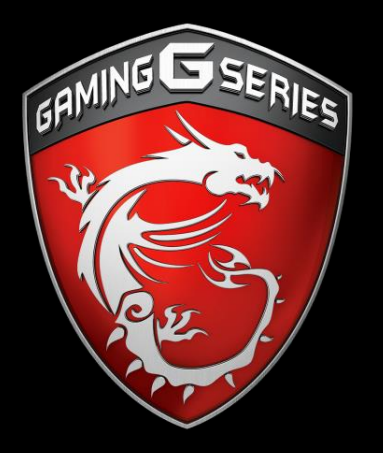

# How to disable Optane memory

# Step A: Open Intel Optane Memory Application

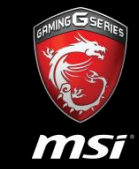

 Please click "open Intel® Optane<sup>™</sup> memory Application" in the Windows\* search bar.

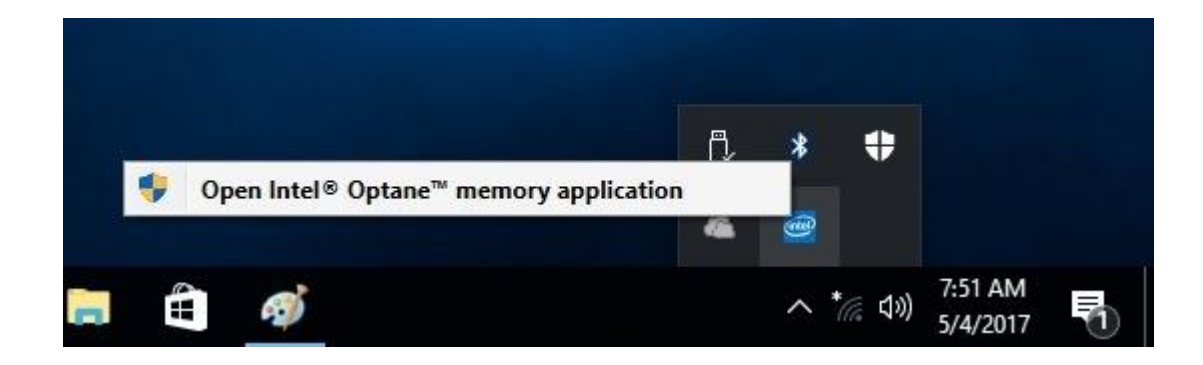

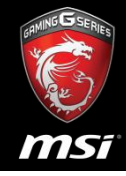

# Step B: Do You Want to Allow This Application

• Please click "Yes".

| User Account Control                                                     | ×                              |
|--------------------------------------------------------------------------|--------------------------------|
| Do you want to allow th<br>changes to your device?                       | is app to make                 |
| Intel® Optane™ Me                                                        | mory                           |
| Verified publisher: Intel(R) Rapid<br>File origin: Hard drive on this co | I Storage Technology<br>mputer |
| Show more details                                                        |                                |
| Yes                                                                      | No                             |

#### Step C: Disable Optane Memory

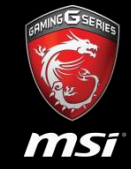

• Please choose "Setup" screen and then click Disable button.

| intel® Optane™ I | Memory _ ×                                                                                                    |
|------------------|----------------------------------------------------------------------------------------------------|
| 🖨 Setup          | Status                                                                                                    |
| M Statistics     | Intel® Optane™ memory is enabled and accelerating your system.                                                              |
| 1 About          | Configuration<br>Intel® Optane™ memory 32 GB (Controller 2, Port 0) + WDC<br>WD10EZEX-22MFCA0 931 GB (Controller 0, Port 4) |

## Step D: Progress Screen

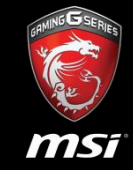

• Progress screen for disabling Intel® OptaneTM memory. The screen from step 3 will appear after the disable operation

finishes.

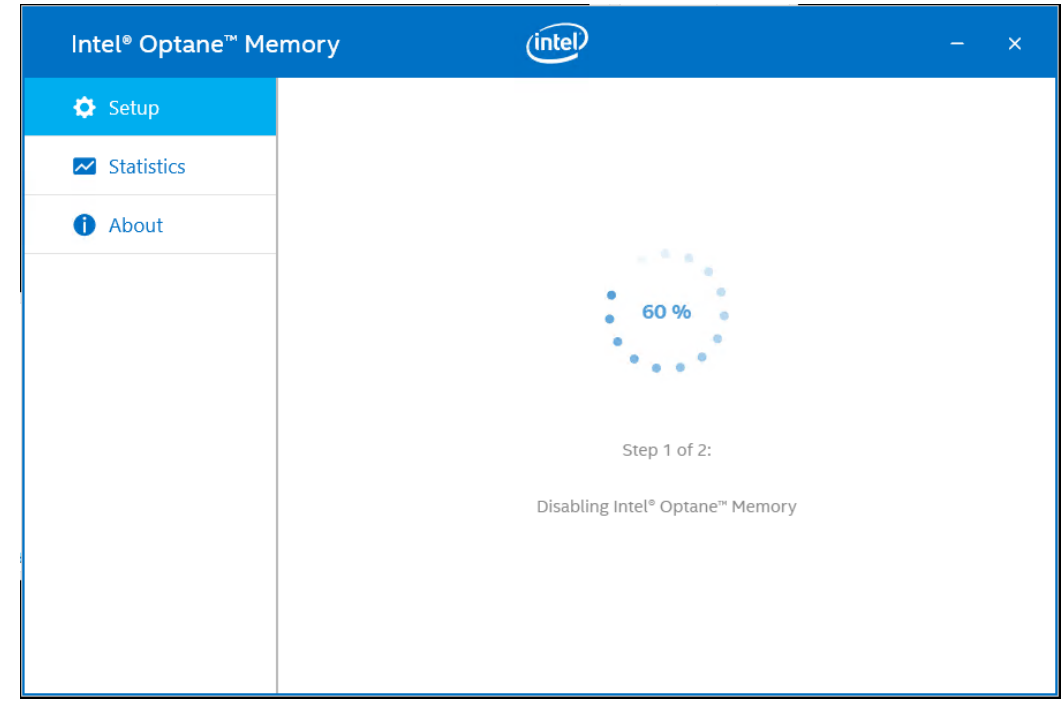

### Step E: Reboot Screen

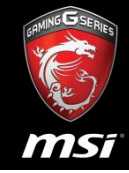

- Click **Restart** button.
- After clicking restart button the system will be restarted.

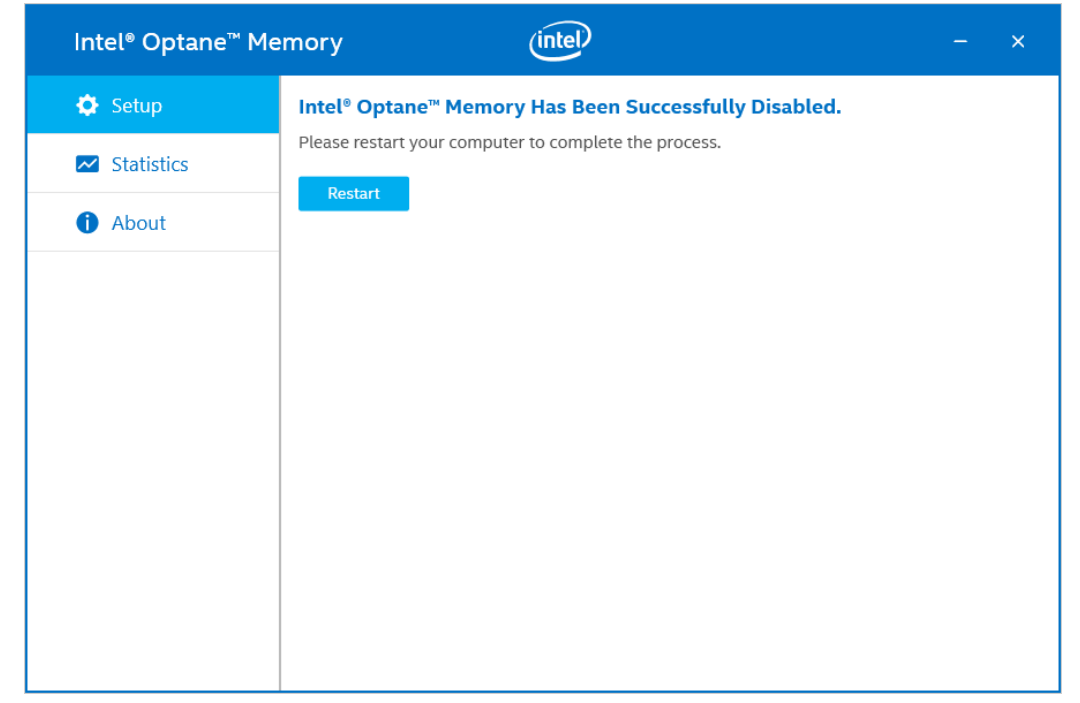

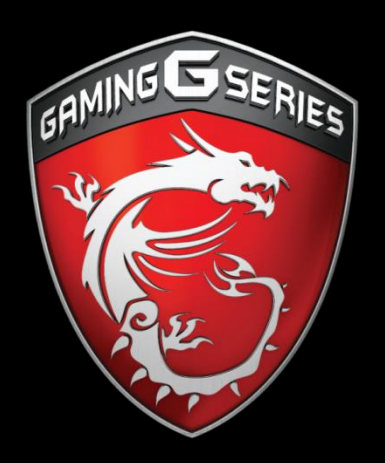

# **MS**f®

# 

Thank You Very Much for Your Attention